## Create an account and add a principal authority

Before you start, you must have a valid email address recorded against your personal MVR Customer ID.

| CREATE AN ACCOUNT – There are two (2) options                                                                                                    |                                                                                                    |
|----------------------------------------------------------------------------------------------------|----------------------------------------------------------------------------------------------------|
| <b>Option 1 - DIGITAL ID</b><br>You must have a Digital ID account already created and linked to a business using Relationship<br>Authorisation Manager (RAM). For instructions, go to <u>https://www.myid.gov.au/how-set-myid</u>                                                     |                                                                                                    |
| Select <b>Continue with Digital ID</b> and follow the<br>prompts until you have successfully signed up.<br>For any log in issues, please contact<br><u>https://www.digitalidsystem.gov.au/contact-us</u>                                                                               | Welcome to MVR For Business Please login with your Digital ID: Digital ID is a secure, convenient and voluntary way to verify and reuse your ID online.                                                                                                    |
| Option 2 – MVR CREDENTIALS                                                                                                    |                                                                                                    |
| Select 'New user and don't have an account'.<br>You will need your personal MVR Customer ID.<br>Follow the screen prompts to continue to 'Create<br>an Account'                                                                                                    | MVR Customer ID       Password                                                                                                    |
| Enter your personal <b>MVR Customer ID</b> and<br><b>Continue.</b><br>A verification code will be sent to your email<br>address. Check your email as you will need this<br>code for the next screen.                                                                                   | Create an Account<br>To create an account, you must have a valid email address recorded against your MVR Customer ID. If you<br>don't have one, please contact MVR to add a valid email address to your MVR Customer ID<br>Enter Your MVR Customer ID*<br>Continue<br>Note: By clicking 'Continue', MVR for Business will send a verification code to your email address. Please<br>check your email, including spam folders for the code before you try to login again. Verification code is valid<br>for 20 minutes. |
| Enter your <b>Verification Code</b> and your <b>New</b><br><b>Password.</b><br>Then select <b>Set password and continue</b> .                                                                                                    | Verification Code  New Password  Re-enter new password  Set password and continue                                                                                                    |
| Read and <b>Agree</b> to the Terms and Conditions.                                                                                                    | I declare:     . I agree to adule by the Terms and Conditions above.     . The information I provide when using MVR for Business is true and correct.     That I am, or have the right to represent, the legal owner of the vehicles on which I am carrying out transactions.     Agree Disagree                                                                                                    |
| Enter your information to <b>verify your personal</b><br><b>profile</b> to create your account.<br>The information entered <u>must</u> match your current<br>details with MVR.<br><b>Note:</b> After <u>three (3) failed attempts</u> to verify,<br>contact MVR to reset your account. | Please enter your MVR Customer details below so we can link<br>your user with the correct MVR account.  First name Surname* Customer ID* This ID can be found on your Registration Certificate or MVR Renewal Notice                                                                                                    |

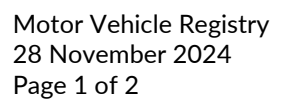

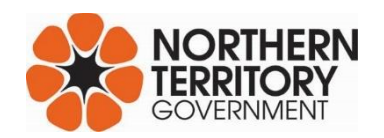

earch

| ADD A PRINCIPAL AUTHORITY                                                                                                    |                                                                                                    |
|----------------------------------------------------------------------------------------------------|----------------------------------------------------------------------------------------------------|
| To add yourself as a principal authority, you must al business recorded with MVR.                                                                                                    | ready be an authorised representative of the                                                                              |
| <ul> <li>Requests to become a principal authority can be refure representative. You may be asked to provide suppor</li> <li>Company extract from ASIC; and/or</li> <li>Letter of authority signed by the company distance of authority signed by the company distance of authority signed by t</li></ul> | used if MVR cannot verify you as an authorised<br>ting documents within 14 days, such as a:<br>rector                     |
| <b>Step 1.</b><br>Select the <b>Administration</b> tab then <b>My Profile</b>                                                                                                    |                                                                                                    |
| What would you like to do today?                                                                                                    | Administration                                                                                                    |
| Administration                                                                                                    | My Profile                                                                                                    |
| <b>Step 2.</b><br>Select <b>Add me as principal authority of a company</b>                                                                                                    |                                                                                                    |
| Enter the <b>Business Customer ID</b> and <b>First ten</b><br><b>letters of the business name</b> (including spaces – if<br>any).                                                                                                    | Add me as principal authority of a company                                                                                |
| Then click <b>Search</b> .                                                                                                    | Add me as the business owner for the following business Business Customer ID AND First 10 letters of business name Second |
| Your business details should auto-populate, check<br>that your business details are correct.                                                                                                    | Confirm this business Name Association ABN/ACN                                                                            |
| Select the <b>Business Type</b>                                                                                                    |                                                                                                    |
| <ul> <li>(i.e. Dealership/Company) You do not need to enter the ABN/ACN as this will auto-populate.</li> <li>Click on Send email to MVR</li> <li>You will receive an email notification within two (2) business days to advise: <ul> <li>request has been approved, or</li> <li>if further documents are required.</li> </ul> </li> </ul>                                                                                                    | Business type     ABN/ACN       Please select        Cancel     Send email to MVI       Back                              |
|                                                                                                    | 1                                                                                                    |